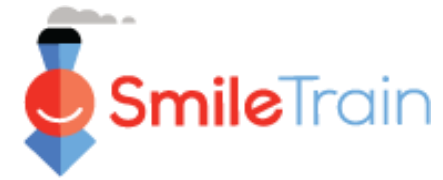

Remarque

Smile Train a récemment migré vers un nouveau système en ligne d'établissement de rapports sur les candidatures et les subventions

*Vous devriez également avoir reçu et rempli votre invitation à vous inscrire sur le portail. Si tel n'est pas le cas, référez-vous au Guide d'inscription sur le portail, car vous devez terminer ce processus pour accéder au portail afin de remplir votre demande.* 

## Parcourir le Portail Smile Train

### Tableau de bord principal

Le tableau de bord principal dans le portail est conçu pour vous permettre d'accéder facilement à vos demandes, subventions actives et exigences de déclaration.

|                | SmileTrain                                                                                                    |                                                                          |                                                                                                    |                                          |                                                                                      |                                                          | Rosalia Tobella           |            |
|----------------|----------------------------------------------------------------------------------------------------|--------------------------------------------------------------------------|----------------------------------------------------------------------------------------------------|------------------------------------------|--------------------------------------------------------------------------------------|----------------------------------------------------------|---------------------------|------------|
| I              | fableau de bord Profil                                                                                                    |                                                                          |                                                                                                    |                                          |                                                                                      |                                                          |                           |            |
| Bi             | ienvenue sur le portail de financem                                                                                         | ent Smile Train! Voici                                                   | i comment naviguer:                                                                                                    |                                          |                                                                                      | Ros                                                      | salia Tobell              | a 🗸        |
| 0.             | inglets à gauche:                                                                                                    |                                                                          |                                                                                                    |                                          |                                                                                      | Se                                                       | e déconnecte              | er         |
| Di<br>Ju<br>Ri | emandes: recherchez les demandes<br>usqu'à nouvel ordre, remplissez les<br>apports de financement: consultez, r             | de financement invitée<br>informations de vire<br>remplissez et soumette | is, en cours et soumises.<br>ment bancaire sur https://www.smiletrain.org/partner-wire-transfer-p<br>ez des rapports de financement.          | ayments                                  |                                                                                      |                                                          |                           |            |
| 0              | inglets en haut:                                                                                                    |                                                                          |                                                                                                    |                                          |                                                                                      |                                                          |                           |            |
| Ju<br>ca<br>Pi | usqu'à nouvel ordre, remplissez les<br>as échéant) doit remplir ce formulaire.<br>rofil: Cliquez ici pour trouver des infor | informations relative<br>mations sur l' <b>organis</b>                   | es au virement bancaire à l'adresse https://www.smiletrain.org/partr<br>ation , le contact et les paiements , et, pour le financement déjà en | er-wire-transfer-pa<br>cours, pour soume | yments . Un agent de l'organisation canc<br>tre d'autres centres de traitement et pr | didate ou de l'organisatior<br>aticiens pour approbation | ı bénéficiaire dist<br>n. | tincte (le |
| c              | ontactez fcsupport@smiletrain.org p                                                                                         | our une assistance su                                                    | upplémentaire.                                                                                                    |                                          |                                                                                      |                                                          |                           |            |
|                | Demandes                                                                                                    | 🗊 Dem                                                                    | landes                                                                                                    |                                          |                                                                                      |                                                          |                           |            |
|                | Rapports de financement                                                                                                    | Éléments ouve                                                            | Articles fermés                                                                                                    |                                          |                                                                                      |                                                          |                           |            |
|                |                                                                                                    |                                                                          | -                                                                                                    |                                          |                                                                                      | Chercher                                                 |                           |            |
|                |                                                                                                    |                                                                          | Nom de la demande                                                                                                    | Disposition                              | Rôle                                                                                 | Date de disposition                                      | Montant                   |            |
|                |                                                                                                    |                                                                          | 0191711 - Recherche > Recherche - Subvention                                                                                                  | Approuvé                                 | Application de recherche                                                             | 06/04/2021                                               | 10 000 S                  | •          |
|                |                                                                                                    |                                                                          | 0191112 - Soins complets> Nutrition - Subvention                                                                                              | En attente                               | Application de nutrition                                                             | 30/12/2020                                               |                           | •          |
|                |                                                                                                    |                                                                          | 0191712 - Soins complets> Services de la parole - Subvention                                                                                  | En attente                               | Application de services vocaux                                                       | 05/04/2021                                               |                           | •          |
|                |                                                                                                    | ~                                                                        | 0191617 - Sensibilisation > Sensibilisation - Subvention                                                                                      | Approuvé                                 | Application de sensibilisation                                                       | 25/03/2021                                               | 9 Vue<br>Éditer           |            |
| ·              |                                                                                                    | ~                                                                        | 0190533 - Chirurgie> Partenariat Chirurgical - Contrat Chirurgica                                                                             | I Approuvé                               | Demande de partenariat chirurgical                                                   | 20/10/2020                                               | 1 100 5                   |            |

Barre de navigation supérieure Le Tableau de bord du bénéficiaire bénéficiaire (Grantee Dashboard) peut être utilisé à tout moment pour retourner à l'écran du tableau de bord principal.

Le **Profil** (*Profile*) vous permettra de voir et mettre à jour votre organisation et vos coordonnées personnelles, si nécessaire. *Vous pouvez également ajouter des nouveaux Centre de traitement et Praticiens (Treatment Center and Practitioners) sous votre profil* 

#### Requêtes (Requests)

L'onglet Éléments en instance (*Open Items*) est celui où vous trouvez toutes les demandes en cours de traitement et les subventions actives. L'onglet Éléments clôturés (*Closed Items*) comprendra les subventions précédemment accordées et pour lesquelles les obligations de déclaration ont été remplies et la date d'échéance est passée.

Vous pouvez consulter le statut de votre requête dans la colonne **Disposition**. Les demandes En instance ou Sollicitées (*Pending or Invited*) disposeront toutes les deux de l'option Éditer et Afficher Afficher (*Edit and View*) (cliquez sur l'icône ▼). Une fois que la demande a été soumise à Smile Train pour examen ou approuvée, vous ne pourrez voir les détails de la demande que si des modifications sont requises.

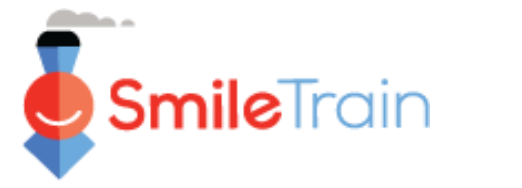

#### Remarque

*Vous pouvez également soumettre un nouveau Centre de traitement/praticien via le Profil (Profile) dans les demandes de traitement correspondantes.* 

## Soumettre un Nouveau Centre de traitement

### Accéder à un nouveau formulaire de centre de traitement

Connectez-vous directement au Portail Smile Train à l'adresse https://smiletrain.force.com/grantee

Une fois connecté, cliquez sur l'onglet Profil (Profile)

Tableau de bord Profil

Cliquez sur l'onglet **Centre de traitement/praticien** (*Treatment Center/Practitioner*)

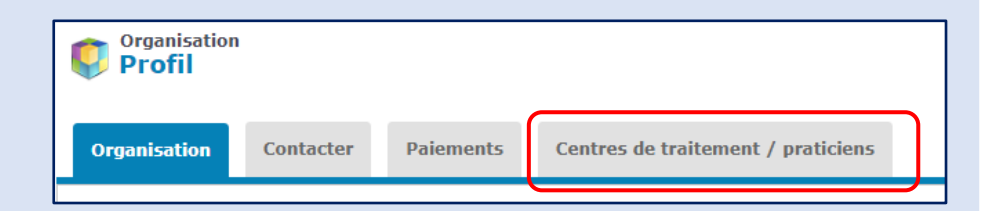

Cliquez sur Afficher/Éditer les centres de traitement et praticiens (View/Edit Treatment Centers and Practitioners)

| SmileTrain                                                                                                    |                                     |                                     |                                                                                              | Rosalia Tobelia -                                                                                                    |  |
|----------------------------------------------------------------------------------------------------|-------------------------------------|-------------------------------------|----------------------------------------------------------------------------------------------|----------------------------------------------------------------------------------------------------|--|
| Tableau de bord                                                                                                    | Profil                              |                                     |                                                                                              |                                                                                                    |  |
| Centres De T<br>/ Praticiens<br>Profil                                                                                                    | raitement                           |                                     |                                                                                              |                                                                                                    |  |
| Organisation                                                                                                    | Contacter                           | Paiements                           | Centres de traitement / praticiens                                                           |                                                                                                    |  |
| Si vous avez un programme de traitement Smile Train approuvé et actif et que vous avez des lieux de traitement et / ou des praticiens supplémentaires à ajouter pour approbation, veuillez cliquer sur le lien ci-dessous. |                                     |                                     |                                                                                              |                                                                                                    |  |
| Si vous n'avez pas<br>postuler. Pour les r                                                                                                    | encore soumis de<br>rogrammes qui p | demande de tra<br>e sont nas encore | aitement chirurgical, orthophonique, ortho<br>e actifs, les lieux de traitement et les infor | sontique, nutritionnel ou psychologique et que vous souhaitez le faire, veuillez contacter votre responsable national / régional pour<br>mations sur le praticien seront saisis sur l'application. |  |
| Afficher / modifier I                                                                                                    | es centres de trai                  | tement et les prat                  | ticiens                                                                                      |                                                                                                    |  |

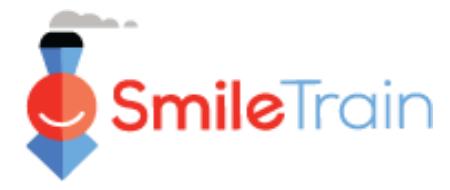

## Soumettre un Nouveau Centre de traitement, suite

## Remplir un nouveau formulaire de centre de traitement

Cliquez sur Nouveau (New)

| Centres de traitement / praticiens                                                                                            |                                                  |                                   |                                 |                         |
|----------------------------------------------------------------------------------------------------|--------------------------------------------------|-----------------------------------|---------------------------------|-------------------------|
|                                                                                                    |                                                  |                                   |                                 |                         |
| Instructions                                                                                                    |                                                  |                                   |                                 |                         |
|                                                                                                    |                                                  |                                   |                                 |                         |
| Ci-dessous, vous pouvez soumettre de nouveaux centres de traitement<br>traitement Smile Train de l'organisation bénéficiaire. | t et praticiens pour approbation, ainsi que v    | roir tous les centres de traiteme | nt et praticiens existants pou  | r les programmes de     |
| Vous devez d'abord ajouter un nouveau centre de traitement dans la se                                                         | ection «Centre de traitement» avant d'indiqu     | uer quels praticiens y effectuer  | ont les traitements Smile Trair | n.                      |
| Pour chaque praticien, choisissez le type de praticien (chirurgien, anest                                                     | thésiste, etc.) et choisissez tous les centres c | de traitement où ils fourniraien  | t ce type de traitement souter  | nu par Smile Train.     |
| Lire la suite                                                                                                    |                                                  |                                   |                                 |                         |
|                                                                                                    |                                                  |                                   |                                 |                         |
|                                                                                                    |                                                  |                                   |                                 |                         |
| Section des centres de traitement                                                                                             |                                                  |                                   |                                 |                         |
| Utilisez le bouton Nouveau pour saisir les informations d'un nouveau cent<br>avietante                                        | tre de traitement et les liens Afficher / Mod    | ifier pour afficher ou modifier   | es informations relatives à vo  | s centres de traitement |
| AA3461143.                                                                                                    |                                                  |                                   |                                 | Nouveau                 |
|                                                                                                    |                                                  |                                   |                                 |                         |

Assurez-vous de remplir tous les champs obligatoires sur la base du type de Centre de traitement pour lequel vous soumettez une demande.

Une fois que toutes les informations ont été remplies dans le formulaire, poursuivez vers la **Section Fichiers** (*Files Section*) au bas du formulaire.

| Créer un centre de traitement                                                                                                    |
|----------------------------------------------------------------------------------------------------|
| Utilisez les boutons en bas de cette page pour enregistrer les modifications, soumettre des modifications ou simplement fermer cette fenêtre.                                                                                                    |
| Pour les nouveaux centres de traitement, toutes les valeurs sont modifiables. Pour les centres de traitement qui ont déjà été soumis, seules certaines informations<br>sont modifiables. Restez en contact avec Smile Train pour apporter des modifications. |
| Pour soumettre un nouveau type de traitement pour approbation dans un centre de traitement, remplissez la section «Type de traitement demandé». «Smile train<br>Supported Treatment Types» est en lecture seule et montre ce qui a déjà été approuvé.        |
| Informations                                                                                                    |
| Nom du centre de traitement                                                                                                    |
|                                                                                                    |
| Type d'Organisation<br>Rien                                                                                                    |
| Type de propriété -Rien-                                                                                                    |
| Adresse                                                                                                    |
| rue                                                                                                    |
| Pue en langue locale                                                                                                    |
| Pays Q                                                                                                    |
| État / Province                                                                                                    |
| <u></u>                                                                                                    |
| Quartier                                                                                                    |
|                                                                                                    |

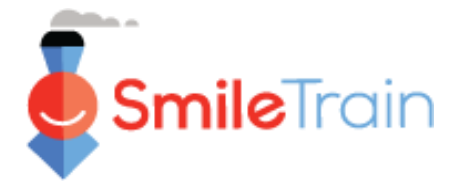

## Soumettre un Nouveau Centre de traitement, suite

#### **Fichiers**

Dans la **Section des fichiers** (*Files Section*), téléversez toutes les pièces jointes requises énumérées pour votre type de centre de traitement.

Cliquez sur **Choisir fichier** (*Choose file*) pour parcourir votre ordinateur et choisir le bon fichier à téléverser. **Sélectionnez Fichier** (*File*), puis cliquez sur Téléverser (*Upload*).

| Des dossiers                                                                                                    |                                                                                                    |
|----------------------------------------------------------------------------------------------------|----------------------------------------------------------------------------------------------------|
| Protocole de sécurité et de qualité signé                                                                                                    |                                                                                                    |
| Cliquez ici pour consulter ou télécharg<br>Quality. Veuillez demander à la person<br>qualité du traitement des fentes fourni<br>signer électroniquement ou d'imprime<br>document. | er le protocole Smille Train Safety &<br>ne responsable de la sécurité et de la<br>laux patients parrainés par Smile Train de<br>er, de numériser et de télécharger le |
| Requis si l'option Demandé pour une                                                                                                    |                                                                                                    |
| Choose File No file chosen                                                                                                    | Téléverser un fichier                                                                                                    |
| Lignes directrices signées pour les prograr                                                                                                    | mmes d'extension chirurgicale                                                                                                    |
| Si ce centre de traitement est un centre                                                                                                    | e d'intervention chirurgical proposé,                                                                                                    |
| veuillez également cliquer ici pour con                                                                                                    | sulter ou télécharger les Lignes directrices                                                                                                    |
| pour les programmes d'intervention ch                                                                                                    | lirurgicale. Les centres de soins                                                                                                    |
| nartenaires de Smile Train mènent des                                                                                                    | programmes de chirurgie de fente à court                                                                                                    |
| terme, par opposition aux établisseme                                                                                                    | ents de traitement qui offrent des                                                                                                    |
| chirurgies de fente sur place toute l'ani                                                                                                    | née sur une base régulière. Veuillez                                                                                                    |
| demander à la personne responsable o                                                                                                    | de la sécurité et de la qualité du                                                                                                    |
| traitement des fentes fourni aux patier                                                                                                    | its parrainés par Smile Train de signer                                                                                                    |
| électroniquement ou d'imprimer, de n                                                                                                    | umériser et de télécharger le document.                                                                                                    |
| intervention chiruraicale est sélectionnée                                                                                                    |                                                                                                    |
| sector and sector met.                                                                                                    |                                                                                                    |
| Choose File No file chosen                                                                                                    | Téléverser un fichier                                                                                                    |
|                                                                                                    |                                                                                                    |
|                                                                                                    |                                                                                                    |
|                                                                                                    |                                                                                                    |

### Soumettre

Une fois toutes les informations ajoutées et toutes les pièces jointes requises téléversées, cliquez sur le bouton Soumettre (Submit) dans le coin supérieur droit de l'écran.

Vous serez redirigé vers la fenêtre de traitement principale où vous pourrez soit sortir, soit ajouter de Nouveaux Praticiens à examiner pour approbation.

|  | Enregistrer | Soumettre | Fermer la fenêtre |
|--|-------------|-----------|-------------------|
|--|-------------|-----------|-------------------|

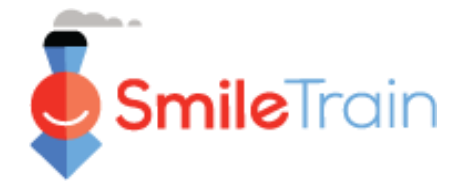

## Soumettre un nouveau praticien

### Accéder à un nouveau formulaire de praticien

Faites défiler la page vers la section Praticiens (Practitioners), puis cliquez sur le bouton Nouveau (New).

| Utilisez le bouton Nouveau pour entrer un nouveau Praticien et les liens Afficher / Modifier pour afficher ou modifier les informations relatives à vos Praticiens existants.<br>Lors de l'ajout d'un nouveau praticien, commencez par choisir un type de praticien et ajoutez-le à un emplacement du centre de traitement.<br>Ensuite, pour ajouter plus de lieux de traitement ou de types de traitement pour un praticien existant:<br>Cliquez sur «Ajouter un centre de traitement» à côté du nom d'un praticien et de son type de praticien pour ajouter des emplacements de centre de traitement supplémentaires où lis fourniront ce type de<br>traitement pris en charge par Smile-Train.<br>Cliquez sur «Ajouter un type de praticien» à côté du dossier d'un praticien s'il fournira plus d'un type de traitement soutenu par Smile Train. Ensuite, cliquez sur «Ajouter un centre de traitement» à côté de<br>cet enregistrement de type de praticien pour ajouter d'autres emplacements de centre de traitement. |
|----------------------------------------------------------------------------------------------------|
| Utilisez le bouton Nouveau pour entrer un nouveau Praticien et les liens Afficher / Modifier pour afficher ou modifier les informations relatives à vos Praticiens existants.<br>Lors de l'ajout d'un nouveau praticien, commencez par choisir un type de praticien et ajoutez-le à un emplacement du centre de traitement.                                                                                                    |
| Utilisez le bouton Nouveau pour entrer un nouveau Praticien et les liens Afficher / Modifier pour afficher ou modifier les informations relatives à vos Praticiens existants.                                                                                                    |
|                                                                                                    |

Assurez-vous de terminer tout ce qui est requis pour le type de **Praticien** que vous soumettez pour approbation.

Assurez-vous de sélectionner l'affiliation avec le centre de traitement.

Une fois que toutes les informations sur le formulaire ont été remplies, assurez-vous de fournir toutes les pièces jointes requises.

| Statut                                                                                                    | uctii                                                | Type de platicien                                                                | Nom du centre de traitement                                                                                                    |          |
|----------------------------------------------------------------------------------------------------|------------------------------------------------------|----------------------------------------------------------------------------------|----------------------------------------------------------------------------------------------------|----------|
|                                                                                                    |                                                      |                                                                                  |                                                                                                    |          |
|                                                                                                    |                                                      |                                                                                  |                                                                                                    | -        |
| Créer un praticien                                                                                          |                                                      |                                                                                  |                                                                                                    |          |
| Utilisez les boutons en bas de ce<br>praticiens, toutes les valeurs sont<br>Smile Train pour apporter des m | tte page pour e<br>t modifiables. P<br>odifications. | nregistrer les modifications, soumett<br>our les praticiens qui ont déjà été sou | re des modifications ou simplement fermer cette fenetre. Pour les nouvea<br>imis, seules certaines informations sont modifiables. Restez en contact av | ux<br>ec |
| Rappel: Si vous ne voyez pas l'em<br>traitement ci-dessus.                                                  | placement du c                                       | entre de traitement souhaité dans le                                             | menu déroulant, vous devez d'abord l'ajouter dans la section Centres de                                                                                |          |
| Informations                                                                                                |                                                      |                                                                                  |                                                                                                    |          |
| Centre de traitement                                                                                        |                                                      |                                                                                  |                                                                                                    |          |
| HÔPITAL DE TEST D'APPROBAT                                                                                  | ION ¥                                                |                                                                                  |                                                                                                    |          |
| Prénom                                                                                                    |                                                      |                                                                                  |                                                                                                    |          |
| Nom de famille                                                                                              |                                                      |                                                                                  |                                                                                                    |          |
|                                                                                                    |                                                      |                                                                                  |                                                                                                    |          |
|                                                                                                    |                                                      |                                                                                  |                                                                                                    |          |
| Type de praticien                                                                                           |                                                      |                                                                                  |                                                                                                    |          |
| Type de professionnel de la santé                                                                           |                                                      |                                                                                  |                                                                                                    |          |
| Rien                                                                                                    |                                                      | ~                                                                                |                                                                                                    |          |
| Type de professionnel de la sante #                                                                         | ure                                                  |                                                                                  |                                                                                                    |          |
| Diplôme le plus élevé décerné                                                                               |                                                      |                                                                                  |                                                                                                    |          |
|                                                                                                    |                                                      |                                                                                  |                                                                                                    |          |
| Formation et expérience                                                                                     | e                                                    |                                                                                  |                                                                                                    |          |
| Décrivez la formation du praticien                                                                          | en chirurgie des I                                   | fentes.                                                                          |                                                                                                    |          |
| rve peut pas etre vide si le type de p<br>chirurgien.                                                       | raticien =                                           |                                                                                  |                                                                                                    |          |
|                                                                                                    |                                                      |                                                                                  |                                                                                                    |          |

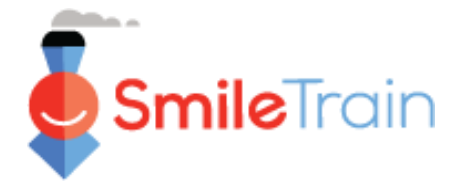

## Soumettre un nouveau praticien, suite

### **Fichiers**

Dans la **Section des fichiers** (*Files Section*), téléversez toutes les pièces jointes requises énumérées pour votre type de demande.

Cliquez sur **Choisir fichier** (*Choose file*) pour parcourir votre ordinateur et choisir le bon fichier à téléverser. **Sélectionnez Fichier** (*File*), puis cliquez sur Téléverser (*Upload*).

| Des dossiers                                                                                                    |
|----------------------------------------------------------------------------------------------------|
| CV du praticien Choose File No file chosen Téléverser un fichier                                                                                                    |
| Exemples de cas<br><u>Pour les chirurgiens de fente:</u> veuillez joindre 3 à 5 des cas de fente labiale et<br>palatine les plus récents du chirurgien avec des photos pré et postopératoires.<br>Veuillez inclure une variété de types de cas, y compris les chirurgies unilatérales<br>des lèvres, des lèvres bilatérales et du palais. |
| Pour les orthophonistes; veuillez joindre 3 exemples de cas de patients traités par<br>le praticien candidat, y compris les mesures prises pour évaluer les patients;<br>quelles erreurs de parole ont été trouvées et comment les plans de traitement<br>ont été établis pour les patients.                                              |
| Pour les praticiens d'orthodontie: veuillez joindre 3 échantillons de cas<br>photographiés de patients ayant une fente qui ont été traités par le praticien<br>d'orthodontie.<br>Requis si le type de praticien = chirurgien.<br>Choose Files No file chosen Télécharger des fichiers                                                     |
| Lettre de référence<br>Veuillez fournir des références de professionnels expérimentés et indépendants<br>de la fente (de préférence ceux qui sont déjà partenaires de Smile Train) qui<br>connaissent professionnellement le praticien.<br>Choose File No file chosen Téléverser un fichier                                               |
|                                                                                                    |

#### Soumettre

Une fois que toutes les informations ont été remplies et toutes les pièces jointes requises ont été téléversées, cliquez sur l'onglet **Envoyer** (*Submit*). Vous serez redirigé vers la fenêtre de traitement principale où vous pourrez soit sortir, soit ajouter de Nouveaux Praticiens à examiner pour approbation.

| Enregistrer | Soumettre | Fermer la fenêtre |
|-------------|-----------|-------------------|
|             |           |                   |

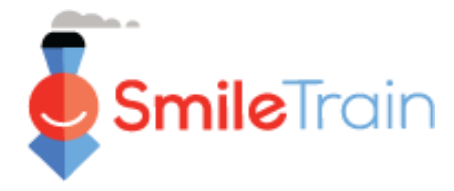

## Travailler avec les formulaires Centre de traitement dans le Portail Smile Train

### Champs à sélection unique et multiple

Les champs à **sélection simple** seront indiqués par une flèche descendante à la fin du champ. Cliquez dans le champ pour afficher la liste des options.

Faites défiler la liste et cliquez sur l'entrée souhaitée.

| Les                                                   | champs     | à    | sélection         | multiple |  |  |  |
|-------------------------------------------------------|------------|------|-------------------|----------|--|--|--|
| seront indiqués par la présence d'une                 |            |      |                   |          |  |  |  |
| fenêtre <b>Disponible</b> ( <i>Available</i> ) sur la |            |      |                   |          |  |  |  |
| gauc                                                  | he et la f | enêt | re <b>Choisie</b> | (Chosen) |  |  |  |
| sur la                                                | a droite.  |      |                   |          |  |  |  |

Sélectionnez une ou plusieurs options dans le pannez Available. Vous pouvez utiliser Ctrl+Clic pour sélectionner plusieurs options.

|                                                                     |                  | Argentine<br>Arménie<br>Aruba<br>Australie |   |                                                | _              |   |
|---------------------------------------------------------------------|------------------|--------------------------------------------|---|------------------------------------------------|----------------|---|
| Autre zone                                                          | géographique des | servie:                                    |   |                                                |                |   |
| <b>Available</b><br>L'Afghanista<br>Algérie<br>Samoa amé<br>Andorre | n<br>ricaines    | ^                                          | • | Chosen<br>Albanie<br>Biélorussie<br>Bosnie-Hei | e<br>rzégovine | ^ |

Aruba

--Rien--L'Afghanistan

Albanie Algérie

Andorre L'Angola Anguilla Antigua-et-Barbuda

Samoa américaines

Zone géographique principale desservie:

Utilisez la flèche de transfert pour déplacer vos sélections du panneau Available au panneau Chosen.

L'Angola

### **Champs de texte**

Les champs de texte seront indiqués par une zone obscurcie dans le coin inférieur droit du champ. Pour des réponses plus longues, ou celles qui nécessitent la collaboration avec vos collègues, vous pouvez rédiger un texte hors ligne, puis copier et coller dans le formulaire de demande. Vous pouvez cliquer sur le coin obscurci et le tirer pour étendre la taille du champ si nécessaire.

| S'il est approuvé, comment ce financement Smile sera-t-il utilisé? |
|--------------------------------------------------------------------|
| Veuillez fournir une description détaillée du projet.              |
|                                                                    |
|                                                                    |

0 sur 32768 caractères

\*Remarque : Si une limite de caractères est imposée dans le champ, elle sera affichée à l'extrême droite de la question à l'écran. Le nombre de caractères sera ajusté au fur et à mesure de la saisie ou après la copie du texte dans le champ. Le champ ne peut pas être enregistré si vous dépassez la limite.